### Работа в ProHostes

В данном разделе описаны алгоритмы работы с ПО. См. пункты в боковом меню. Хостест видит все столы доступные для бронирования. Осуществить бронь стола можно двумя методами 1 использовать плюсик на самом столе. Бронь будет произведена на конкретный стол. 2 использовать умное бронирование (плюсик справа внизу). Сначала заполняются параметры брони, потом выбирается стол, отвечающий параметрам бронирования.

| 1 TH ProHostes                         | × +                                                                                                    |                                                                                                    | <b>0</b> ಧ ≡                                     | _ 🗆 ×                                  |
|----------------------------------------|----------------------------------------------------------------------------------------------------|----------------------------------------------------------------------------------------------------|--------------------------------------------------|----------------------------------------|
| ← ⑨ ♂ ℗ 127.0.0.1                      | 1:11111                                                                                                    | ProHostes                                                                                                    | 🗣 💬 🛨 280 отзывов                                | <b>I</b> (∂ ⊥                          |
| Добавляйте на эту панель сайты, которь | е вы часто посещаете. Импортировать закладки                                                               |                                                                                                    |                                                  |                                        |
| = 🖪 ProHostes                          |                                                                                                    |                                                                                                    | Статус: Дейста<br>Фбъект: Лейки<br>Срок действия | зительна<br>н Стенд С<br>1: 02.02.2023 |
| Фильтры по резервам 🗸 🗸                | 4 0 12:00 13:00 14:00                                                                                      | 15:00 16:00 17:00 18:00                                                                                                    | 19:00 20:00 21:00                                | 22:00 >                                |
| Фильтры по залам 🛛 🤟                   | СЕЙЧАС 00                                                                                                  | 0 15 30 <b>45</b>                                                                                                    | <b>0</b> 15:48 - 24 F                            | ЮЯБРЯ 2022 Г.                          |
| Фильтры по                             | 🐧 Стол занят 🛛 🚢 4                                                                                         | 🔇 Стол свободен 🔗 😩 4                                                                                                    | Стол свободен                                    | <b>3</b> 6                             |
| Konn leerby rooren                     | 15:45 - 17:45 <b>L</b> <u>+1(111)-111-11-11</u>                                                            | 16:00 - 22:00 <b>L</b> <u>+1(111)-111-11-11</u>                                                                            | 16:00 - 22:00 <b>4</b> <u>+3(333</u>             | ) <u>-333-33-33</u>                    |
| Панель хостес                          | 18:45 - 21:45 <b>4</b> <u>+2(222)-222-22-22</u>                                                            |                                                                                                    |                                                  |                                        |
| 203 Настройки                          |                                                                                                    |                                                                                                    |                                                  |                                        |
| 🕰 Гости                                | Зал Ресторана<br>№2                                                                                        | Зал Ресторана<br>№1                                                                                                    | Зал Ресторана<br>№11                             | +                                      |
|                                        | <ul> <li>Стол свободен</li> <li>Стол свободен</li> <li>(333)-333-33-33</li> <li>(333)-333-33-33</li> </ul> | Стол занят         С б           15:47 - 17:47         К Без бронирования           16:00 - 22:00         К +3(333)-333-33 | Стол свободен                                    | <b>*</b> 10                            |
|                                        | Зал Ресторана<br>№12                                                                                       | Зал Ресторана<br>№13 +                                                                                                    | Зал Ресторана<br>№21                             | +                                      |
|                                        | Стол свободен 210                                                                                          | Стол свободен 2 4                                                                                                    | Стол свободен                                    | <b>*</b> 4                             |
|                                        | Зал Ресторана<br>№222 +                                                                                    | летник<br>№Л1 +                                                                                                    | Летник<br>№Л2                                    |                                        |

Для работы с бронированием с левой стороны предусмотрены фильтры.

- по резервам сначала показать зарезервированные столы или свободные
- по залам можно увидеть столы по конкретному залу
- по кол-ву гостей можно показать столы за которым можно разместить определенное кол-во гостей

Last update: 2023/05/31 external:pro\_hostes:03\_pro\_hostes\_howtouse https://wiki.carbis.ru/external/pro\_hostes/03\_pro\_hostes\_howtouse?rev=1685516970 10:09

|              |                           |               |                                                       |                                     |                                |                           |                        |                | 0                  |                                           | =                                         |        | ×                        |
|--------------|---------------------------|---------------|-------------------------------------------------------|-------------------------------------|--------------------------------|---------------------------|------------------------|----------------|--------------------|-------------------------------------------|-------------------------------------------|--------|--------------------------|
|              | t <b>TH</b> Pi            | roHostes      | × +                                                   |                                     |                                |                           |                        |                |                    | ₩,                                        |                                           |        | ^                        |
| $\leftarrow$ | ⊕ 5 ®                     | 127.0.0.1:    | 11111                                                 |                                     | ProHostes                      |                           |                        | <b>P</b> =     | ,⊝ <u>★</u>        | 280 отзыв                                 | ов                                        | ß      | $\underline{\downarrow}$ |
| Добавля      | айте на эту панель са     | ійты, которые | вы часто посещаете. Имп                               | ортировать закладки                 |                                |                           |                        |                |                    |                                           |                                           |        |                          |
| = [          | 🖁 ProHo                   | ostes         | sys: v1.3.2.16<br>db: v4<br>app: v0.0.0.1             |                                     |                                |                           |                        |                | Ċ                  | Статус: Дей<br>Объект: Лей<br>Срок действ | ствительна<br>кин Стенд<br>ия: 02.02.2023 | ୯      |                          |
| Филь         | ьтры по резервам          | ~             | < 0 12:00                                             | 13:00 14:00                         | 15:00 16:00                    | 17:00                     | 18:00                  | 19:00          | 20:00              | 21:00                                     | 22:00                                     | >      |                          |
| Филь         | ьтры по залам             | ^             | СЕЙЧАС                                                | 00                                  | 15 30                          | 45                        |                        |                | 0 1                | 5:54 - 24                                 | НОЯБРЯ 2                                  | 022 Г. | -1                       |
| 3aJ          | л Ресторана               |               | <ul> <li>Стол занят</li> <li>15:45 - 17:45</li> </ul> | <b>*</b> 4 <u>+1(111)-111-11-11</u> | Стол занят<br>15:47 - 17:47    | <b>К</b> <u>Без брон</u>  | <b>2</b> 6<br>ирования | Сто<br>16:00 - | л свободе<br>22:00 | н<br><u> +1(1</u>                         | <b>2</b><br><u>11)-111-11-1</u>           | 4<br>1 |                          |
| Ле           | тник                      |               | 18:45 - 21:45                                         | <u>+2(222)-222-22-22</u>            | 16:00 - 22:00                  | <b>L</b> <u>+3(333)</u> - | <u>333-33-33</u>       |                |                    |                                           |                                           |        |                          |
| Du           | Ψ.                        |               | Зал Ресторана<br>№2                                   | +                                   | Зал Ресторана<br>№13           |                           | +                      | Зал Ре<br>№1   | сторана            |                                           | 4                                         | F      |                          |
| Филь<br>коли | ьтры по<br>ичеству гостей | ~             | Отол свободен<br>16:00 - 22:00                        | +3(333)-333-33-33                   | Стол свободен<br>16:00 - 22:00 | <b>L</b> +3(333)-         | <b>2</b> 6             | 🕓 Сто          | л свободе          | н                                         | 2                                         | 10     |                          |
| ß            | Панель хостес             |               |                                                       |                                     | -                              |                           |                        |                |                    |                                           |                                           |        | - 1                      |
| ्र           | Настройки                 |               |                                                       |                                     |                                |                           |                        |                |                    |                                           |                                           |        | - 1                      |
| •            | Гости                     |               | Зал Ресторана<br>№11                                  | +                                   | Зал Ресторана<br>№12           |                           | +                      | Зал Ре<br>№21  | сторана            |                                           | Н                                         | F      |                          |
|              |                           |               | Отол свободен                                         | <b></b> 10                          | Стол свободен                  |                           | <b>2</b> 4             | 🕚 Сто          | л свободе          | н                                         | 2                                         | 4      |                          |
|              |                           |               |                                                       |                                     |                                |                           |                        |                |                    |                                           |                                           |        |                          |
|              |                           |               | Зал Ресторана<br>№22                                  | +                                   | Летник<br>№Л1                  |                           | +                      | Летни<br>№Л2   | (                  |                                           | -                                         | +      |                          |

В верхней части панель фильтрации времени и даты, можно вернуться в текущее время. Все брони с различными статусами отображаются разными цветами.

- красный сделана бронь
- зеленый бронь подтверждена
- желтый гость сел за стол
- оранжевый выбит предчек

По каждому действию хостес видит оповещение

| Image: Image: |            |                             |              |                       |                                   |                      |                           |            |                           |                                  |                        |                                   |                   |        |                          |
|----------------------------------------------------------------------------------------------------|------------|-----------------------------|--------------|-----------------------|-----------------------------------|----------------------|---------------------------|------------|---------------------------|----------------------------------|------------------------|-----------------------------------|-------------------|--------|--------------------------|
| Image: Construction of the construction of the construc |            | TH Pro                      | Hostes       | × +                   |                                   |                      |                           |            |                           | 0                                | Ā                      | ≡                                 | -                 |        | ×                        |
| Addeductive us you nameure called us of processes as a constrained of the processes and the processes and   | <i>←</i>   | ® \$ ®                      | 127.0.0.1:   | 11111                 |                                   | ProHostes            |                           |            | 9:                        | ,⊝ ★                             | 280 отза               | BOB                               |                   | B      | $\underline{\downarrow}$ |
| Image: Section 2000       Status 2000       Status 20                                                                                                    | Добавл     | іяйте на эту панель сай     | іты, которые | вы часто посещаете. И | мпортировать закладки             |                      |                           |            |                           |                                  |                        |                                   |                   |        |                          |
| Фильтры по резервам ~                                                                                                    | ≡          | 🖪 ProHo                     | stes         |                       |                                   |                      |                           |            |                           | ¢                                |                        | цействит<br>Пейкин (<br>іствия: О |                   | ୯      | *                        |
| Онильтры по залам       СЕЙНАС       00       15       30       45       Ф16:06 - 24 НОЯБРЯ 2022 Г.         Зал Ресторана       Летник       1345 - 17:45       11111111111       16:00 - 22:00       16:06 - 22:00       17:15 - 22:00       11111111111         1845 - 17:45       1:00 - 22:00       1:00 - 22:00       1:00 - 22:00       10:00 - 22:00       1111111111         1845 - 17:45       1:00 - 22:00       1:00 - 22:00       1:00 - 22:00       1:00 - 22:00       11111111111         1845 - 17:45       1:00 - 22:00       1:00 - 22:00       1:00 - 22:00       1:00 - 22:00       1:00 - 22:00       1:00 - 22:00       1:00 - 22:00       1:00 - 22:00       1:00 - 22:00       1:00 - 22:00       1:00 - 22:00       1:00 - 22:00       1:00 - 22:00       1:00 - 22:00       1:00 - 22:00       1:00 - 22:00       1:00 - 22:00       1:00 - 22:00       1:00 - 22:00       1:00 - 22:00       1:00 - 22:00       1:00 - 22:00       1:00 - 22:00       1:00 - 22:00       1:00 - 22:00       1:00 - 22:00       1:00 - 22:00       1:00 - 22:00       1:00 - 22:00       1:00 - 22:00       1:00 - 22:00       1:00 - 22:00       1:00 - 22:00       1:00 - 22:00       1:00 - 22:00       1:00 - 22:00       1:00 - 22:00       1:00 - 22:00       1:00 - 22:00       1:00 - 22:00       1:00 - 22:00       1:00 - 22:00       1:00 - 22:0                                                                                                    | Фи         | льтры по резервам           | ~            | < 0 12:00             | 13:00 14:00                       | 15:00 <b>16:00</b>   | 17:00                     | 18:00      | 19:00                     | 20:00                            | 21:0                   | 00                                | 22:00             | >      |                          |
| Зал Ресторана<br>Летик       1545 - 17.45 	 1 (111):111-11-11<br>1845 - 21.45 	 1 (222):222.222       1547 - 17.47 	 6 Ea 6gouthiposanitar       0 Cton ceodogeH 	 4. 4         Бар       3an Ресторана<br>N <sup>2</sup> 1547 - 17.47 	 6 Ea 6gouthiposanitar       1547 - 17.47 	 6 Ea 6gouthiposanitar         Öuth-Tiple No<br>Koninvecteriy rocteri       3an Pectopaha<br>N <sup>2</sup> 13an Pectopaha<br>N <sup>2</sup> 3an Pectopaha<br>N <sup>2</sup> 3an Pectopaha<br>N <sup>2</sup> 1         Öuth-Tiple No<br>Koninvecteriy       Cron sanar       6<br>0 Cton sanar       0 Cton ceodogeH       2       10<br>1730 - 22:00 	 1 (11):11:11:11:11         Öuth-Tiple No<br>Koninvecteriy       San Pectopaha<br>N <sup>2</sup> 1       0 Cton sanar       6<br>0 Cton ceodogeH       2       10<br>1730 - 22:00 	 1 (11):11:11:11:11         Öuth-Stiple No<br>Koninvecteriy       San Pectopaha<br>N <sup>2</sup> 1       0 Cton ceodogeH       2       10<br>1730 - 22:00 	 1 (14(4):444.44.44         Öuth-Stiple No<br>Koninvecteriy       San Pectopaha<br>N <sup>2</sup> 1       San Pectopaha<br>N <sup>2</sup> 1       San Pectopaha<br>N <sup>2</sup> 1       3an Pectopaha<br>N <sup>2</sup> 1       1         Öuth-Stiple No<br>Kin       San Pectopaha<br>N <sup>2</sup> 1       Cton ceodogeH       3 (11)       1       1         Öuth-Stiple No<br>Kin       San Pectopaha<br>N <sup>2</sup> 1       Cton ceodogeH       3 (11)       1       1         Öuth-Stiple No<br>Kin       San Pectopaha<br>N <sup>2</sup> 2       N <sup>2</sup> 1       N <sup>2</sup> 1       1       1       1 <td>Фи</td> <td>льтры по залам</td> <td>~</td> <td>СЕЙЧАС</td> <td>0</td> <td>15 30</td> <td>45</td> <td></td> <td></td> <td>0 1</td> <td>6:06 -</td> <td>24 HO</td> <td>ября 2</td> <td>022 Г.</td> <td></td>                                                                                                    | Фи         | льтры по залам              | ~            | СЕЙЧАС                | 0                                 | 15 30                | 45                        |            |                           | 0 1                              | 6:06 -                 | 24 HO                             | ября 2            | 022 Г. |                          |
| Зал Ресторана       15:45 - 17:45 └ ±1(111)-111-111       15:47 - 17:47 └ ⊑ез брожирования       17:15 - 22:00 └ ±1(111)-111-111         Летник       18:45 - 21:45 └ ±2(222)-222.222       16:00 - 22:00 └ ±3(333)-333-333       16:00 - 22:00 └ ±3(333)-333-333         Бар       Зал Ресторана<br>№2       3ал Ресторана<br>№2       3ал Ресторана<br>№13       3an Ресторана<br>№13       16:00 - 22:00 └ ±3(333)-333-333         ФИЛЬТры ПО<br>КОЛИЧЕСТВУ ГОСТЕЙ       Стол занят       С Стол занят       С Стол занят       С Стол свободен       10         Вар       Стол занят       С Стол занят       С Стол занят       С Стол свободен       11       17:30 - 22:00       ±4(44)-444.44.44         Вал Ресторана<br>№11       11       1       16:00 - 22:00       14:3(333)-333-333       17:20 - 22:00       14:4(44)-444.44.44       11         Вал Ресторана<br>№11       11       1       16:00 - 22:00       14:3(333)-333-333       11       17:30 - 22:00       14:4(44)-444.44.44       11         Вал Ресторана<br>№11       1       1       1       1       17:30 - 22:00       14:4(44)-444.44.44       1       17:30 - 22:00       14:4(44)-444.44.44       1       1       17:30 - 22:00       14:4(44)-444.44.44       1       1       1       17:30 - 22:00       14:4(44)-444.44.44       1       1       1       1       1                                                                                                    |            |                             |              | 🕓 Стол занят          | <b>*</b> 4                        | 🕓 Стол занят         |                           | <b>8</b> 6 | с Ст                      | ол свободе                       | н                      |                                   |                   | 4      |                          |
| Летник       18:45 - 21:45       4 - 2(222) - 222-222       16:00 - 22:00       4 - 3(333) - 333 - 333         Бар       3лл Ресторана<br>№2       3лл Ресторана<br>№2       3лл Ресторана<br>№13       3лл Ресторана<br>№13       3лл Ресторана<br>№1       3лл Ресторана<br>№13       10         Фильтры по<br>количеству гостей       © Стол занат       © Стол занат       © Стол занат       © Стол свебоден       © 10         №       Панель хостес       © Стол занат       © Стол занат       © Стол свебоден       © 10         №       Настройки       Злл Ресторана<br>№11       14       Злл Ресторана<br>№12       10       17:30 - 22:00       14:4(4.4).444.44.44         © Стол свебоден       © 10       © Стол свебоден       © Стол свебоден       © 4       10         © Стол свебоден       © 10       © Стол свебоден       © Стол свебоден       © 4       4         © Стол свебоден       © 10       © Стол свебоден       © 4       4       4         © Стол свебоден       © 10       © Стол свебоден       © 4       4       4         № 22       Летник<br>№22       Летник<br>№11       Резерв подтверждён, окидаем посадку<br>Зал: Зал Ресторана<br>№11       7:30 - 22:00       Зал Ресторана<br>Стол: 21       В         № 21       №22       №11        Резерв подтверждён, окидае                                                                                                    | 3          | ал Ресторана                |              | 15:45 - 17:45         | <b>└</b> <u>+1(111)-111-11-11</u> | 15:47 - 17:47        | 📞 <u>Без брон</u>         | ирования   | 17:15                     | 22:00                            | _ <b>€</b> <u>+</u> 1  |                                   | <u>111-11-1</u> 1 | 1      |                          |
| Бар       Зал Ресторана<br>№2       Зал Ресторана<br>№13       Зал Ресторана<br>№13       №1       +         Фильтры по<br>количеству гостей       © Стол занят       © Стол занят       © Стол занят       © Стол занят       © Стол свободен       © 1         © Панель хостес       ©       Пастройки       © Стол занят       © Стол занят       © Стол занят       © Стол свободен       © 1         Вал Ресторана<br>№11       1       Элл Ресторана<br>№12       © Стол свободен       © Стол свободен       © Стол 21       Времая бронкрованаки: 17:30 - 22:00       Дата: 24 ноября 2022 г.       Дата: 24 ноября 2022 г.       Дата: 24 ноября 2022 г.       Стол 24       Времая бронкрованаки: 17:30 - 22:00       Дата: 24 ноября 202                                                                                                    | л          | Іетник                      |              | 18:45 - 21:45         | <b>L</b> <u>+2(222)-222-22-22</u> | 16:00 - 22:00        | <b>€</b> <u>+3(333)</u> - | 333-33-33  |                           |                                  |                        |                                   |                   |        |                          |
| ФИЛЬТРЫ ПО<br>КОЛИЧЕСТВУ ГОСТЕЙ       Зал Ресторана<br>№2       Зал Ресторана<br>№13       Зал Ресторана<br>№13       Зал Ресторана<br>№1       Зал Ресторана<br>№1       10         Стол занят       Стол занят       С.6       Стол занят       С.6       Стол свободен       С.10         Настройки       Зал Ресторана<br>№1       Зал Ресторана<br>№1       Зал Ресторана<br>№1       Зал Ресторана<br>№1       Зал Ресторана<br>№1       Зал Ресторана<br>№1       Зал Ресторана<br>№1       Посо 22:00       +4(444)-444-44-44         Зал Ресторана<br>№11       Зал Ресторана<br>№11       Зал Ресторана<br>№12       Зал Ресторана<br>№14       Зал Ресторана<br>№21       Зал Ресторана<br>№21       +4(444)-444-44         Остол свободен       Стол свободен       Стол свободен       Стол свободен       4       Резера подтверждён, ожидаем посадку<br>Зал: Зал Ресторана<br>Стол: 21       Резера подтверждён, ожидаем посадку<br>Зал: Зал Ресторана<br>№21       Разерана<br>Стол: 21       Резерана<br>Бемия бронирования: 17:30 - 22:00       Дате: 24 ноября 20:22 г.                                                                                                    | Б          | iap                         |              |                       |                                   |                      |                           |            |                           |                                  |                        |                                   |                   |        |                          |
| ФИЛЬТры ПО<br>количеству гостей       Стол занят       С Стол занят       С Стол занят       С Стол свободен       С 10         С       Панель хостес       Панель хостес       Па                                                                                                    |            |                             |              | Зал Ресторана<br>№2   | +                                 | Зал Ресторана<br>№13 |                           | +          | Зал Ре<br>№1              | есторана                         |                        |                                   | +                 | -      |                          |
| 16:00 - 22:00                                                                                                    | Фил<br>кол | льтры по<br>іичеству гостей | $\checkmark$ | 🕓 Стол занят          | <b>\$</b> 6                       | 🕓 Стол занят         |                           | <b>8</b> 6 | 🕓 Ст                      | ол свободе                       | н                      |                                   |                   | 10     |                          |
| ©       Панель хостес         №       Настройки         ∴       Гости         Зал Ресторана<br>№11       +         №       Стол свободен         №       10         Стол свободен       ∴         Зал Ресторана<br>№22       +         №       Стол свободен         №       Петник<br>№11                                                                                                    |            |                             |              | 16:00 - 22:00         | <b>€</b> <u>+3(333)-333-33-33</u> | 16:00 - 22:00        | <b>€</b> <u>+3(333)</u> - | 333-33-33  | 17:30                     | 22:00                            | <b>€</b> <u>+</u> 4    | 1 <u>(444)-</u>                   | 444-44-44         | 4      |                          |
| №       Настройки         Зал Ресторана       №         №11       +         № Стол свободен       №         Зал Ресторана       №         №       Стол свободен         Зал Ресторана       №         №       Стол свободен         №       Поти         №       Стол свободен         №       Поти         №       Поти                                                                                                    | C          | Панель хостес               |              |                       |                                   |                      |                           |            |                           |                                  |                        |                                   |                   |        |                          |
| Зал Ресторана       **       **       **       **       **       **       **       **       **       **       **       **       **       **       **       **       **       **       **       **       **       **       **       **       **       **       **       **       **       **       **       **       **       **       **       **       **       **       **       **       **       **       **       **       **       **       **       **       **       **       **       **       **       **       **       **       **       **       **       **       **       **       **       **       **       **       **       **       **       **       **       **       **       **       **       **       **       **       **       **       **       **       **       **       **       **       **       **       **       **       **       **       **       **       **       **       **       **       **       **       **       **       **       **       **       **       **       **       **       **       ** <td>鐐</td> <td>Настройки</td> <td></td> <td></td> <td></td> <td></td> <td></td> <td></td> <td></td> <td></td> <td></td> <td></td> <td></td> <td></td> <td></td>                                                                                                    | 鐐          | Настройки                   |              |                       |                                   |                      |                           |            |                           |                                  |                        |                                   |                   |        |                          |
| Image: Condition CBCGODEH       Image: Condition CBCGODEH       Imag                                                                                                    | •          | Гости                       |              | Зал Ресторана<br>№11  | +                                 | Зал Ресторана<br>№12 |                           | +          | Зал Ре<br>№21             | есторана                         |                        |                                   | +                 | -      | 1                        |
| Зал Ресторана<br>№22 + Летник<br>№21 / №Л1 / Резерв подтверждён, ожидаем посадку<br>Зал: Зал Ресторана<br>Стол: 21<br>Время бронирования: 17:30 - 22:00<br>Дата: 24 ноября 2022 г.                                                                                                    |            |                             |              | 🔇 Стол свободен       | <b>*</b> 10                       | 🕓 Стол свободен      |                           | <b>*</b> 4 | 🕓 Ст                      | ол свободе                       | н                      |                                   | •                 | 4      |                          |
| Зал Ресторана     Летник     Стол: 21       №22     № Л1     Время бронирования: 17:30 - 22:00                                                                                                    |            |                             |              |                       |                                   |                      |                           |            |                           |                                  |                        |                                   |                   |        |                          |
| Зал Ресторана<br>№22 + Летник<br>№Л1 + Время бронирования: 17:30 - 22:00<br>Дата: 24 ноября 2022 г.                                                                                                    |            |                             |              |                       |                                   |                      |                           |            | <b>Резер</b> я<br>Зал: За | а <b>подтвер</b> я<br>ал Рестора | <b>кдён, о</b> я<br>на | кидаем                            | и посадк          | y      |                          |
| № <sup>2</sup> Z2 №Л1 Дата: 24 ноября 2022 г.                                                                                                    |            |                             |              | Зал Ресторана         | +                                 | Летник               |                           | +          | Стол: 2<br>Время          | і<br>бронирова                   | ания: 17               |                                   | 2:00              |        |                          |
|                                                                                                    |            |                             |              | N≌22                  | ·                                 | N≌J11                |                           |            | Дата: 2                   | 24 ноября 2                      | 2022 г.                |                                   |                   |        |                          |

3/7

# Бронирование

При осуществлении бронирования через стол, открывается форма для заполнения данных по гостю. Уникальным идентификатором в системе является номер телефона гостя. По номеру телефона можно найти гостя, все поля заполнятся автоматически. Для того чтобы забронировать стол, нужно заполнить следующие поля

- ФИО гостя
- Номер телефона
- Пол
- Статус гостя проставляется автоматически. Для изменения статуса у конкретного гостя, нужно перейти в раздел гости. В данный момент поддержаны следующие статусы (вип, стандарт, ненадежный, заблокированный)
- Количество гостей подставляется автоматически в зависимости от настроек стола
- Время начала брони
- Длительность подставляется автоматически если в настройках бронирования установлено использование интервалов.
- Комментарий комментарий к этой брони

#### Переключатели

• Использовать дополнительные столы - если гость хочет забронировать несколько столов

можно активировать переключатель

- Неограниченное время если в ресторане используются интервалы бронирования, а какого то гостя нужно посадить на неограниченное время, можно активировать переключатель. Станет доступно для редактирования время окончания брони.
- Сразу создать стол в кассовой системе при активации данного переключателя, в кассе сразу создастся заказ.

При заполнении всех полей, можно сделать бронирование данного стола. Либо осуществить посадку гостя без бронирования, это позволит не заполнять данные гостя.

| TH ProHostes                                            | +                                      |     |                                | Q 🗘 🗉                        | = _                              |             |  |
|---------------------------------------------------------|----------------------------------------|-----|--------------------------------|------------------------------|----------------------------------|-------------|--|
| ⑨ ♂ ℗ 127.0.0.1:111                                     | 1                                      | Ρ   | roHostes                       | ₽:                           | в                                | 랍           |  |
| вляйте на эту панель сайты, которые вы ч                | асто посещаете. Импортировать закладки |     |                                |                              |                                  |             |  |
| 🖪 ProHostes 🚟                                           | .3.2.16                                |     |                                | Статус: Дейс<br>Объект: Лейн | твительна<br>анн Стенд<br>102-20 |             |  |
|                                                         | Созд                                   | ани | е резерва                      |                              | 12.0                             |             |  |
| ильтры по г<br>Зал: Летник                              |                                        |     |                                | Дата: 24 ноября 2022 г       | г.                               | 0 /         |  |
| Стол: Л1                                                |                                        |     |                                |                              | БРЯ                              | Я 2022 Г.   |  |
| ФИО Гостя<br>Зал Рестора                                |                                        | ×   | Номер телефона гостя           | - ×                          | 1-1                              | <b>2</b> 4  |  |
| Статус<br>СТАНДАРТ                                      |                                        | 1   | Пол                            | *                            |                                  |             |  |
| Бар Количеотво гостей<br>4                              |                                        |     |                                | ÷ •                          |                                  | +           |  |
| ильтры по Время начала брони<br>личеству гадарана 16:15 | Длительность<br>• 02:00                |     | Время окончания бро<br>т 18:15 | ни                           | 2                                | <b>X</b> 10 |  |
| Панель х<br>Комментарий<br>Настрой                      |                                        |     |                                | ×                            | 14-44                            | <u>4-44</u> |  |
| Гости Использов                                         | ать дополнительные столы               |     |                                |                              |                                  | +           |  |
| Неогранич                                               | нное время                             |     |                                |                              |                                  | <b>2</b> 4  |  |
| Сразу созд                                              | ать стол в кассовой системе            |     |                                |                              |                                  |             |  |
| ЗАКРЫТЬ ЗА                                              | БРОНИРОВАТЬ                            |     | посадка гостя                  | БЕЗ БРОНИРОВАНИЯ             |                                  | ++++        |  |
|                                                         |                                        |     |                                |                              |                                  | -           |  |

При осуществлении бронирования через умное бронирование, открывается форма для заполнения параметров брони. Нужно выбрать следующие параметры

- Дату брони
- Время начала брони
- Время окончания брони или длительность
- Количество гостей
- Зал

Автоматически будут предложены столы отвечающие заданным параметрам. Можно выбрать один или несколько столов. После выбора стола, нажать продолжить откроется форма для

#### заполнения информации о госте

| 1 TH ProHostes × +                                                          |                                                                            | 0 ♫ ≡ _ □ ×                                           |
|-----------------------------------------------------------------------------|----------------------------------------------------------------------------|-------------------------------------------------------|
| ← ③ ♂ ⊕ 127.0.0.1:11111                                                     | ProHostes                                                                  | 🗣 🗩 📩 280 отзывов 📕 🏳 🕹 🛓                             |
| Добавляйте на эту панель сайты, которые вы часто посещает<br>вуд. v1.3.2.16 | те. Импортировать закладки                                                 | Статус: Действительна                                 |
|                                                                             |                                                                            | О Объект: Лейкин Стенд С<br>Срок действия: 02.02.2023 |
| Фильтры по резервам 🗸 10:00                                                 | 11:00 12:00 13:00 14:00 15:00 <b>16:00 17:00</b>                           | 18:00 19:00 20:00 2 >                                 |
| Фильтры по залам 🗸 СЕЙЧАС                                                   | 00 <b>15 30 45</b>                                                         | 🕚 16:25 - 24 НОЯБРЯ 2022 Г.                           |
| Фильтры по 🗸 🚺 Умн                                                          | ное бронирование                                                           | Стол свободен 🕰 4                                     |
| 15:45<br>Панель хостес 18:45                                                | ПОИСК СОЗДАНИЕ РЕЗЕРВА                                                     | 15-22:00 <u>+1(111)-111-11-11</u>                     |
| більно хонес                                                                | ВЫБЕРИТЕ ДАТУ: 24 НОЯБРЯ 2022 Г.                                           |                                                       |
| Время<br>Сости Зал Р 16:30<br>Nº2                                           | ая начала брони Длительность Время окончания брони<br>20 • 02:00 • 18:30 • | 1 Ресторана —                                         |
| 0 OT                                                                        |                                                                            | Стол свободен 👫 10                                    |
| 16:00                                                                       | ичество гостей 👻                                                           | :30 - 22:00 <b>&amp; <u>+4(444)-444-44-44</u></b>     |
| Зал                                                                         | -                                                                          |                                                       |
| Обяза<br>Зал Р                                                              | ательное поле                                                              | 1 Ресторана                                           |
| №11 CTG                                                                     | олы +                                                                      | 21 1                                                  |
| 16:30                                                                       | Текущего количества столов хватит на 0 гостей                              | Стол своооден 🚢 4                                     |
| 3AKF                                                                        | РЫТЬ ПРОДОЛЖИТЬ                                                            |                                                       |
| Летник                                                                      | . Зал Ресторана                                                            | Іетник .                                              |
| №Л1                                                                         | + N <sup>2</sup> 22 + N                                                    | №л2 +                                                 |
| Отол свобо                                                                  | оден 👫 4 о Стол свободен 👫 4                                               | Стол свободен                                         |

5/7

# Работа с бронью

Можно открыть любую бронь нажатием на нее. Брони можно изменять и отменять. После создания брони с ней можно совершить следующие действия

- Подтвердить хостес связывается с гостем и уточняет точно ли он придет
- Создать заказ в кассе сразу создается заказ в кассовой системе, с которым официант будет работать.
- Пересадить гостя можно назначить гостю другой зал и стол
- Отменить бронь отменить созданную бронь. Внимание нельзя отменить бронь, с наполненным заказом в кассовой системе.

Уход гостя осуществляется автоматически при закрытии заказа в кассовой системе

Last update: 2023/05/31 external:pro\_hostes:03\_pro\_hostes\_howtouse https://wiki.carbis.ru/external/pro\_hostes/03\_pro\_hostes\_howtouse?rev=1685516970 10:09

| н I                         | ProHostes × +                                |                         |                             |                     |                      | <b>0</b> ຊີ ≡                     | _ D               |   |  |  |
|-----------------------------|----------------------------------------------|-------------------------|-----------------------------|---------------------|----------------------|-----------------------------------|-------------------|---|--|--|
| S (2)                       | ⊕ 127.0.0.1:11111                            |                         | ProHostes                   |                     | <b>P:</b> $\bigcirc$ | ★ 280 отзывов                     | <b>F</b>          | 1 |  |  |
| бавляйте на эту па          | анель сайты, которые вы часто посещаете. Имп | ортировать закладки     |                             |                     |                      |                                   |                   |   |  |  |
| 🗄 🖪 Pr                      | oHostes db: v4                               |                         |                             |                     | Ļ                    | Статус: Деистви<br>Объект: Лейкин | тельна<br>Стенд С |   |  |  |
|                             |                                              | Создан                  | ие резерв                   | а                   |                      |                                   | 0 2 >             |   |  |  |
| рильтры по р                | Зал: Зал Ресторана                           |                         |                             |                     | Дата: 2              | 24 ноября 2022 г.                 |                   |   |  |  |
| Фильтры по з                | Стол: 2                                      |                         |                             |                     |                      |                                   | БРЯ 2022 Г        |   |  |  |
| Фильтры по<br>соличеству го | ФИО Гостя<br>ГОСТЬ                           | ×                       | Номер телефо<br>+2(222)-222 | на гостя<br>2-22-22 |                      | - ×                               | <b>2</b> 4        |   |  |  |
| Панель х                    | <sub>Статус</sub><br>СТАНДАРТ                | 6                       | <sup>Пол</sup><br>Мужской   |                     |                      | •                                 |                   |   |  |  |
| Настрой:<br>Гости           | Количество гостей<br>4                       |                         |                             |                     |                      | *                                 | +                 |   |  |  |
|                             | Время начала брони<br>18:45                  | Длительность<br>• 03:00 |                             | Время с<br>• 21:45  | окончания брони      | -                                 | <b>2</b> 10       |   |  |  |
|                             | Комментарий                                  |                         |                             |                     |                      | ×                                 | <u>14-44-44</u>   |   |  |  |
|                             | Использовать дополнительные столы            |                         |                             |                     |                      |                                   |                   |   |  |  |
|                             | Неограниченное время                         |                         |                             |                     |                      |                                   |                   |   |  |  |
|                             |                                              |                         |                             |                     |                      |                                   |                   |   |  |  |
|                             | ПОДТВЕРДИТЕ                                  | БРОНЬ СОЗДАТЬ З         | АКАЗ В КАСС                 | е пересади          | ИТЬ ГОСТЕЙ           |                                   | +                 |   |  |  |
|                             |                                              | СОХРАНИТЬ ОТМЕ          | нить бронь                  | ЗАКРЫТЬ             |                      |                                   | <b>*</b> +        |   |  |  |
|                             |                                              |                         |                             |                     |                      | _                                 |                   |   |  |  |

Если в ресторане не используется интеграция с кассовой системой, тогда посадка гостя и его уход гостя осуществляются в ручном режиме.

- Гости пришли
- Гости ушли

| ΩC+L H                   | ProHostes X +                                                                                   |           |                                  | Ω Ω =                   | _ □                          | ×        |  |  |  |  |  |
|--------------------------|-------------------------------------------------------------------------------------------------|-----------|----------------------------------|-------------------------|------------------------------|----------|--|--|--|--|--|
| <ul><li>€ ③ ♂</li></ul>  | 127.0.0.1:11111                                                                                 | F         | ProHostes                        | 🗣 🔎 ★ 280 отзывов       | <b>F</b>                     | <b>1</b> |  |  |  |  |  |
| Добавляйте на эту п      | анель сайты, которые вы часто посещаете. Импортировать закладки                                 |           |                                  |                         |                              | _        |  |  |  |  |  |
| = 🖪 Pr                   | roHostes di: v4<br>app: v0.0.1                                                                  |           |                                  |                         |                              | Â        |  |  |  |  |  |
| Фильтры по р             | Соз                                                                                             | дани      | е резерва                        |                         | 0 2 >                        |          |  |  |  |  |  |
| Фильтры по з             | Зал: Зал Ресторана                                                                              |           |                                  | Дата: 24 ноября 2022 г. | БРЯ 2022 Г.                  |          |  |  |  |  |  |
| Фильтры по количеству го | Стол: 22<br>ФИО Гостя                                                                           |           | Номер телефона гостя             |                         | <b>2</b> 1                   |          |  |  |  |  |  |
| Панель х                 | Гость                                                                                           | _ ×       | +1(111)-111-11-11                | • ×                     |                              |          |  |  |  |  |  |
| រ្ល៊ីវិ Настрой          | <sub>Статус</sub><br>НЕНАДЁЖНЫЙ                                                                 | $\square$ | Пол<br>Мужской                   | *                       |                              |          |  |  |  |  |  |
| 🚉 Гости                  | Количество гостей<br>10                                                                         |           |                                  | *                       | +                            |          |  |  |  |  |  |
|                          | Время начала брони Длительность<br>16:45 • 02:00                                                |           | Время окончания броні<br>• 18:45 | ۱<br>۳                  | <b>2</b> 6<br><u>3-33-33</u> |          |  |  |  |  |  |
|                          | Комментарий                                                                                     |           |                                  | ×                       |                              |          |  |  |  |  |  |
|                          | Использовать дополнительные столы                                                               |           |                                  |                         |                              |          |  |  |  |  |  |
|                          | Неограниченное время                                                                            |           |                                  |                         | ования                       |          |  |  |  |  |  |
|                          | подтвердить бронь гости пришли гости ушли пересадить гостей<br>Сохранить отменить бронь закрыть |           |                                  |                         |                              |          |  |  |  |  |  |
|                          |                                                                                                 |           |                                  |                         | Ť+                           |          |  |  |  |  |  |

### From: https://wiki.carbis.ru/ - База знаний ГК Карбис

Permanent link: https://wiki.carbis.ru/external/pro\_hostes/03\_pro\_hostes\_howtouse?rev=1685516970

### Last update: 2023/05/31 10:09